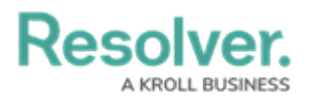

## **Review Civil Notice Letter**

Last Modified on 05/24/2022 5:55 pm EDT

A generic Civil Notice letter template is available from a Person record, linked to the Incidents that have resulted in the loss. The request for remuneration can be generated as a PDF for direct printing or sending electronically.

## To review a civil notice letter:

- 1. Log into a user account from the **Incident Owner**, **Incident Supervisor**, or **Incident Investigator** user group.
- 2. Click the dropdown in the nav bar > **Incident Management**.

| :RESOLVER           |   |
|---------------------|---|
| Home                | ~ |
| Home                |   |
| Portal              |   |
| Incident Management |   |
|                     |   |
| <i>The nav bar.</i> |   |

3. Navigate to the **People** tab.

| Incident Ma            | anagement v                                               | Triage                                  | Incidents                                  | Investigations                                   | Cases                                | People                                                                |        |
|------------------------|-----------------------------------------------------------|-----------------------------------------|--------------------------------------------|--------------------------------------------------|--------------------------------------|-----------------------------------------------------------------------|--------|
| People                 |                                                           |                                         |                                            |                                                  |                                      |                                                                       |        |
| Persons                | of Concern                                                |                                         |                                            |                                                  |                                      |                                                                       |        |
| C-1                    | Riverdale Industr                                         | ries                                    |                                            |                                                  |                                      | •                                                                     | Active |
|                        | Since its founding in Bava<br>America, with offices in 12 | iria in 1872, Rive<br>2 cities worldwid | rdale Industries, li<br>e, including the U | nc. has become the lea<br>S. Headquarters in Arl | ding supplier of<br>ington, VA. This | fiberboard products in Europe and North<br>is the only remaining fabr |        |
|                        |                                                           |                                         |                                            |                                                  |                                      |                                                                       |        |
| Banned from Properties |                                                           |                                         |                                            |                                                  |                                      |                                                                       |        |
| P-1                    | Tristan Alves                                             |                                         |                                            |                                                  |                                      | в                                                                     | anned  |
|                        | moun Alves                                                |                                         |                                            |                                                  |                                      |                                                                       |        |
|                        |                                                           |                                         |                                            |                                                  |                                      |                                                                       |        |

- The People tab.
- 4. Click a Person record in the **Banned from Properties or Involved in Last 30 Days** section to open the **Person Review** form.

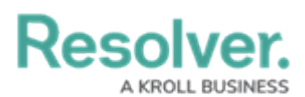

| Trista  | n Alves                  |          |                 |               |              |   |                |                  | P-1 BANNED V ***                      |
|---------|--------------------------|----------|-----------------|---------------|--------------|---|----------------|------------------|---------------------------------------|
| Details | Relationship Graph       | History  | Communications  |               |              |   |                |                  |                                       |
| Photo   |                          |          | First Name      |               | Last Name    |   | Middle Name(s) | Intelligence Sun | nmary                                 |
|         |                          |          | Tristan         |               | Alves        |   | Lester         |                  | Current Trespass Orders               |
|         |                          |          | Person Type     |               | Gender       |   | Alias          |                  |                                       |
|         |                          |          | Employee        | ~             | Male         | ~ | Dragon         |                  | 1                                     |
| Date U  | ploaded: Apr 27, 2021 2: | 54 PM    | Date of Birth   |               | Age          |   |                |                  |                                       |
|         |                          |          | m Septen        | ber 2, 1980 V | 41           |   | PERSON REPORT  |                  |                                       |
|         | •                        |          |                 |               |              |   |                |                  | Identified as a person of interest on |
| Profile | Incidents & Investigat   | tions BC | OLOs & Trespass | Related Data  | Background   |   |                |                  | _                                     |
| Email   | L                        |          |                 | Pho           | ne Number 1  |   |                |                  | 1                                     |
| talve   | s0@w3.org                |          |                 | 9             | 54-225-8652  |   |                |                  | -                                     |
| Email   | 2                        |          |                 | Pho           | one Number 2 |   |                |                  |                                       |
|         |                          |          |                 |               |              |   |                |                  | Related Incidents                     |

- The Person Review form.
- 5. Scroll down to the **Incident & Case** tab and click **Civil Notice** to open the **Civil Notice** letter.

| IM - Civil Notice                                                                                                    |                                                                                                    |  |  |  |  |  |  |
|----------------------------------------------------------------------------------------------------|----------------------------------------------------------------------------------------------------|--|--|--|--|--|--|
| P-1 Tristan Alves                                                                                                    | Last Updated: Sep 14, 2021 4:23 PM                                                                              |  |  |  |  |  |  |
| ACME Inc., 123 Street Ave, Toronto, ON L4Y 6K8                                                                                                    |                                                                                                    |  |  |  |  |  |  |
| Notice of Intended Legal Action                                                                                                    |                                                                                                    |  |  |  |  |  |  |
| Name: <b>Tristan Alves</b><br>Date of Birth: _ <b>Not Specified_</b>                                                                                                    |                                                                                                    |  |  |  |  |  |  |
| This letter is to inform you that ACME Inc. has determined that your actions against the company hav<br>\$14,836 over the course of 1 incident(s). You may be held civilly liable for the costs of the losses, the<br>investigations and/or a civil penalty. This claim is separate from and in addition to any criminal action | ve resulted in losses estimated to be<br>costs associated with expenses of the<br>arising from your misconduct. |  |  |  |  |  |  |
| If you do not believe that you are the person responsible for the payment of this claim, please notify A<br>letter, so that we can obtain verification of the responsible party.                                                                                                    | ACME Inc. within 30 days of receipt of this                                                                     |  |  |  |  |  |  |
| Our legal representatives will contact you with further infomration and resolution options.                                                                                                    |                                                                                                    |  |  |  |  |  |  |
|                                                                                                    |                                                                                                    |  |  |  |  |  |  |
| DATE SERVED: SIGNED                                                                                                    | ):                                                                                                    |  |  |  |  |  |  |
| The Civil Notice letter.                                                                                                    |                                                                                                    |  |  |  |  |  |  |